**Android Studio** 

## Vamos a File, Crear Proyecto y Seleccionamos Empty View Activity:

Override fun onDreatefsavedInstanceState: Bundle2) {

st
New Project

Se
Templates

Phone and Tablet
Image: Complete Section Section Se

Tras seleccionarlo le damos a crear con las siguientes configuraciones:

| /erride fun onCreate(savedInstanceState: Bundle?) { |                                |                                                                        |  |        |  |  |  |  |  |
|-----------------------------------------------------|--------------------------------|------------------------------------------------------------------------|--|--------|--|--|--|--|--|
| su 🚔 New                                            |                                |                                                                        |  |        |  |  |  |  |  |
| 56                                                  | Empty Views Activity           |                                                                        |  |        |  |  |  |  |  |
|                                                     | Creates a new empty activity   |                                                                        |  |        |  |  |  |  |  |
|                                                     | Name                           | My Application                                                         |  |        |  |  |  |  |  |
|                                                     | Package name                   | com.example.myapplication                                              |  |        |  |  |  |  |  |
|                                                     | Save location                  | C:\Users\thejuanvisu\AndroidStudioProjects\MyApplication               |  |        |  |  |  |  |  |
|                                                     | Language                       | Kotlin                                                                 |  |        |  |  |  |  |  |
|                                                     | Minimum SDK                    | API 24 ("Nougat"; Android 7.0)                                         |  |        |  |  |  |  |  |
|                                                     |                                | Your app will run on approximately 95,4% of devices.<br>Help me choose |  |        |  |  |  |  |  |
|                                                     | Build configuration language ⑦ | Kotlin DSL (build.gradle.kts) [Recommended]                            |  |        |  |  |  |  |  |
|                                                     |                                |                                                                        |  |        |  |  |  |  |  |
|                                                     |                                |                                                                        |  |        |  |  |  |  |  |
|                                                     |                                |                                                                        |  |        |  |  |  |  |  |
|                                                     |                                |                                                                        |  |        |  |  |  |  |  |
|                                                     |                                | Previous Next Cancel                                                   |  | Finish |  |  |  |  |  |

## En las carpetas de proyecto vamos a Res/layout/activity\_main.xml

| MyApplication ) app ) src ) main ) res ) layout ) 💑 activity_main.xml |                      |                  |                |                             | \$                               | 🔺 app - Cp Pixel_3a_API_34_extension_level_7_x86m. 🕨 🤇 | C 🖻 🖨 🖉 🖉 🖉      | s 🔍 🚳 🖓      | <u>ג</u> מ ≄        | Θ  |
|-----------------------------------------------------------------------|----------------------|------------------|----------------|-----------------------------|----------------------------------|--------------------------------------------------------|------------------|--------------|---------------------|----|
| g 🛎 Android 👻                                                         |                      | 🝶 activity_main. |                |                             |                                  |                                                        |                  |              |                     |    |
| e 🖌 📷 app                                                             |                      |                  |                |                             |                                  |                                                        |                  |              | it 🖾 Design         |    |
| > manifests                                                           |                      |                  |                |                             | 🛙 Pixel 🗸 🔺 34 🗸 💿 MyApplication | ✓ S Default (en-us) ✓                                  |                  |              | Q 🗢 –               |    |
| S V I com.example.myapplication                                       |                      | Common           | Ab TextView    | ⊙ 🕅 . 0dp C 🎘 T             |                                  |                                                        | o 🔪 ConstraintLa |              | <unnamed></unnamed> |    |
| 🚦 🧲 MainActivity                                                      |                      |                  | Button         |                             |                                  |                                                        |                  |              |                     |    |
| 2 > Discom.example.myapplication (androidTest)                        |                      |                  | ImageView      |                             |                                  |                                                        |                  |              |                     | De |
| com.example.myapplication (test)                                      |                      |                  | EragmentCo     |                             |                                  |                                                        | > Declared Attr  | butes        |                     |    |
| → > D drawable                                                        |                      |                  | ScrollView     |                             |                                  |                                                        | ~ Layout         |              |                     |    |
| ✓ ➡ layout                                                            |                      |                  |                |                             |                                  |                                                        | layout_width     | match_parent |                     |    |
| activity_main.xml                                                     |                      |                  |                |                             |                                  |                                                        | layout_height    | match_parent |                     |    |
| > 🖸 mipmap                                                            |                      |                  |                |                             |                                  |                                                        | visibility       |              |                     |    |
| > Da xml                                                              |                      |                  |                |                             |                                  |                                                        | ➤ visibility     |              |                     |    |
| > 🔗 Gradle Scripts                                                    |                      |                  |                |                             |                                  |                                                        | ✓ Transforms     |              |                     |    |
|                                                                       |                      |                  |                |                             |                                  |                                                        |                  |              |                     |    |
|                                                                       |                      |                  |                |                             |                                  |                                                        |                  |              |                     |    |
|                                                                       |                      |                  |                |                             |                                  |                                                        |                  |              |                     |    |
|                                                                       |                      |                  |                |                             |                                  |                                                        |                  |              |                     |    |
|                                                                       |                      |                  |                |                             |                                  |                                                        |                  |              |                     |    |
|                                                                       |                      |                  |                |                             |                                  |                                                        |                  |              |                     |    |
|                                                                       |                      |                  |                |                             |                                  |                                                        |                  |              |                     |    |
|                                                                       |                      |                  | •              |                             |                                  |                                                        |                  |              |                     |    |
|                                                                       |                      | Component Tree   | ÷ –            | Hell                        | o World!                         |                                                        |                  |              |                     |    |
|                                                                       |                      | Ab Text Views    |                |                             |                                  |                                                        |                  |              |                     |    |
|                                                                       |                      |                  |                |                             |                                  |                                                        |                  |              |                     |    |
|                                                                       |                      |                  |                |                             |                                  |                                                        | rotation         |              |                     |    |
|                                                                       |                      |                  |                |                             |                                  |                                                        | rotationX        |              |                     |    |
|                                                                       |                      |                  |                |                             |                                  |                                                        |                  |              |                     |    |
|                                                                       |                      |                  |                |                             |                                  |                                                        |                  |              |                     |    |
| e la                                                                  |                      |                  |                |                             |                                  |                                                        |                  |              |                     |    |
| struc                                                                 |                      |                  |                |                             |                                  |                                                        |                  |              |                     |    |
| 4                                                                     |                      |                  |                |                             |                                  |                                                        |                  |              |                     | 67 |
| *                                                                     |                      |                  |                |                             |                                  |                                                        |                  |              |                     |    |
| n art                                                                 |                      |                  |                |                             |                                  |                                                        |                  |              |                     |    |
| 8008                                                                  |                      |                  |                |                             |                                  |                                                        | ∽ Common Attr    | ributes      |                     |    |
|                                                                       |                      |                  |                |                             |                                  |                                                        |                  |              |                     |    |
| 2                                                                     |                      |                  |                |                             |                                  |                                                        | minvvidth        |              |                     |    |
| arian                                                                 |                      |                  |                |                             |                                  |                                                        | minikainht       |              |                     |    |
| V Nie                                                                 |                      |                  |                |                             |                                  |                                                        | manneight        |              |                     |    |
| 2                                                                     |                      |                  |                |                             |                                  |                                                        | maxneight        |              |                     |    |
|                                                                       |                      |                  |                |                             |                                  |                                                        |                  |              |                     |    |
| P Version Control 🗏 TODO 🛛 Problems 🖾 Termin                          | ial 🔮 Services 🖤 Apj |                  | App Inspection | 🖬 Logcat 🔨 Build 🧰 Profiler |                                  |                                                        |                  |              |                     |    |

Aquí podremos editar la ventana añadiendo elementos arrastrando y soltando los que vemos en el apartado Palette que se encuentra a la izquierda de la vista previa:

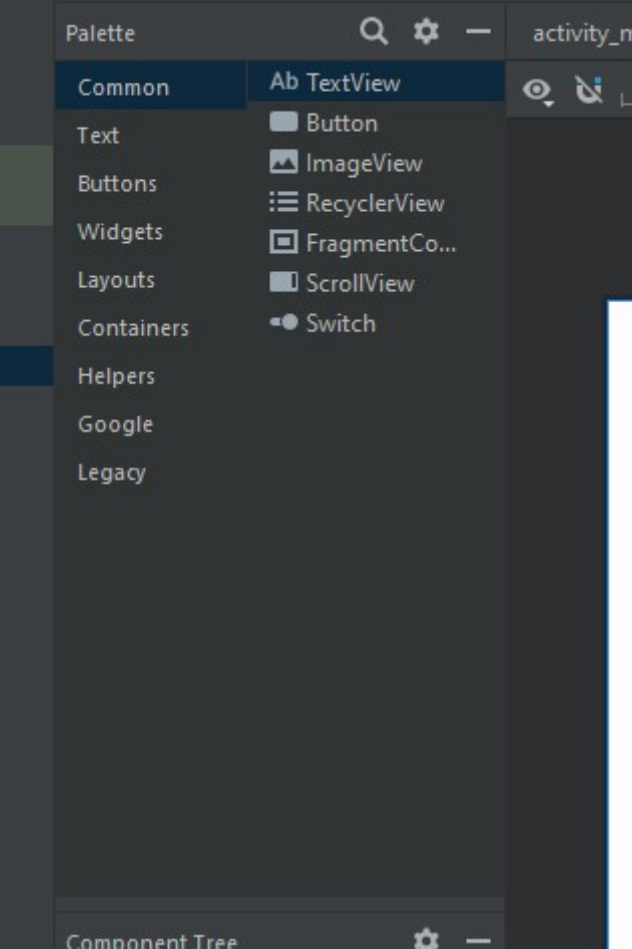

A la derecha podemos ver los atributos de cada elemento. En este apartado es importante poner una ID precisa y descriptiva a cada elemento que añadamos. Por ejemplo, si añadimos un texto, le pondríamos el ID TextoRandom.

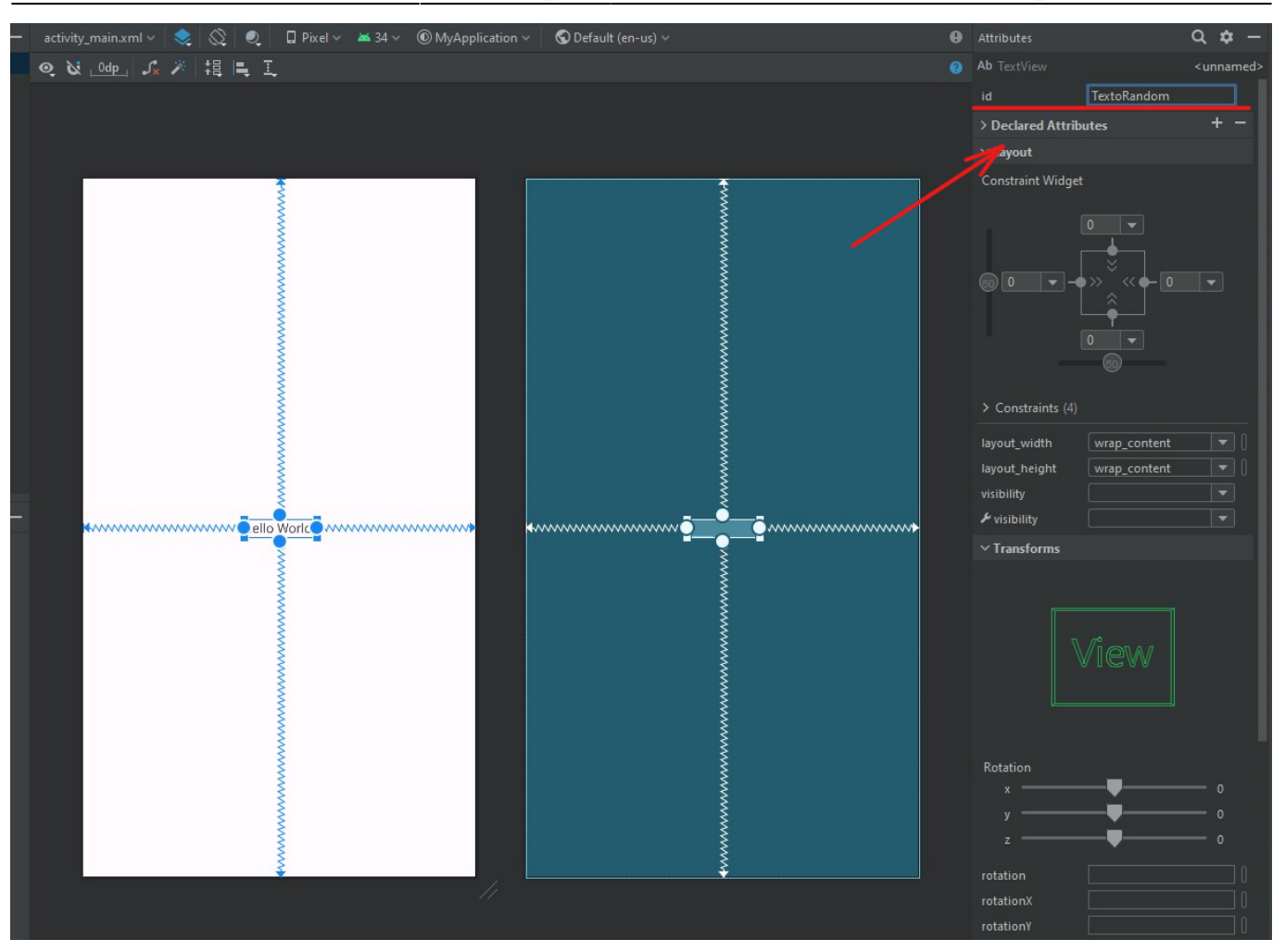

From: https://knoppia.net/ - **Knoppia** 

Permanent link: https://knoppia.net/doku.php?id=kotlin:android\_studio&rev=1695821400

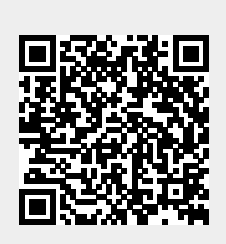

Last update: 2023/09/27 13:30